# Turnitin 教師申請刪除文稿說明

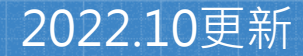

# **刪除文稿原因:**作業設定誤選「標準文稿儲存模式」

教師/系所管理者於系統中建立作業時,請務必 留意「提交文稿至」設定值:

「標準文稿儲存模式」(預設值): 文稿會被存入Turnitin比對資料庫,報 告會呈現高相似度。<u>請參考本簡報步驟刪除文稿。</u>

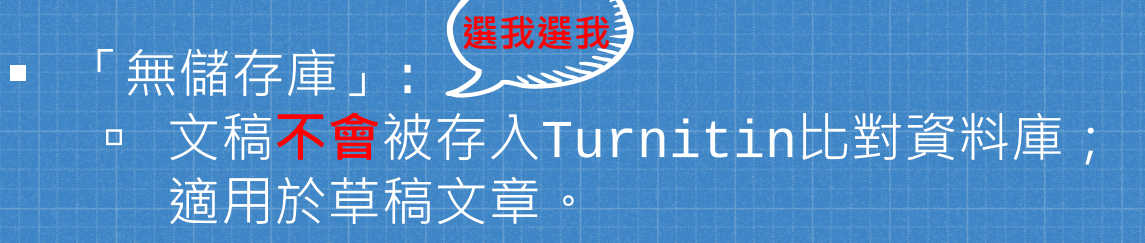

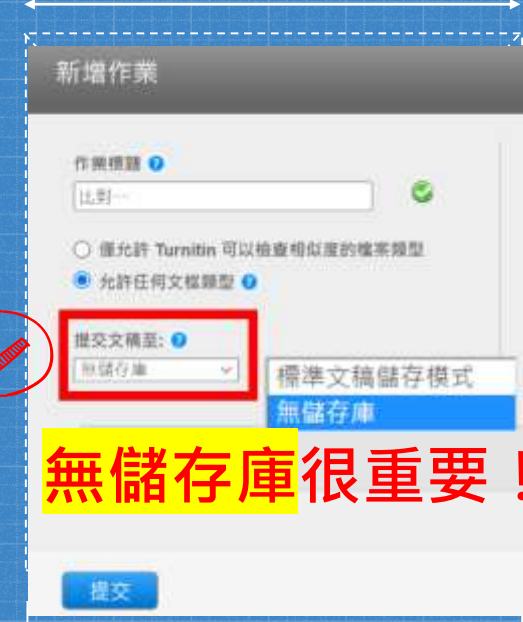

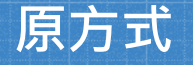

## 2022年5月開始

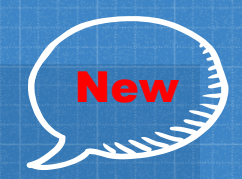

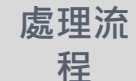

將「文稿代碼」提供給圖書館,由 圖書館發信聯繫Turnitin申請刪除 由教師點選「請求永久刪除文稿」 向所屬系所帳號管理者提出申請

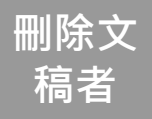

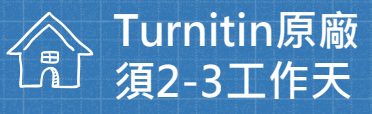

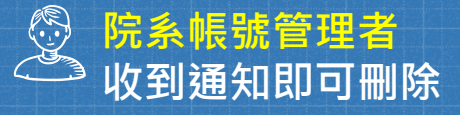

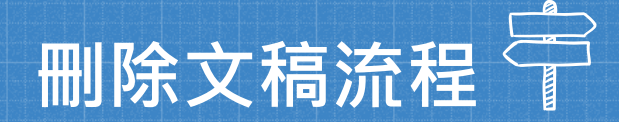

1

3

2

## 教師申請刪除文稿

管理者收到系統及 mail通知

## 管理者檢視申請並執 行刪除

教師收到通知

# 教師申請刪除文稿: 如果是誤存入儲存庫的文章而造成高相似度結果, 點選1.文章->2.按刪除->3.「請求永久刪除」。

論文、報告比對1 收件厘 | 現在檢視:新的文稿▼

|     | 提交 | 文檔         |      |  |    | 縀   | 泉上評分 | 報告   約 | 編輯作詞 | 業設定 | 寄電子郵作 | 牛給未提交者    |
|-----|----|------------|------|--|----|-----|------|--------|------|-----|-------|-----------|
|     | 您已 | 在此頁面上選擇 1  | 文稿   |  |    |     |      |        | 2    | 刪除▼ | 下載▼   | 移動至       |
| . 0 |    | 作者         | 標題   |  |    | 類似處 | 評分   | 回應     | //4- | 従收件 | · 匣移除 | 日期        |
|     |    | TsengFanny | 論文草稿 |  | 17 | 7%  |      |        | 3    |     |       | z2年03月14日 |

### 永久刪除請求

您將向 Turnitin 傳送永久刪除此文件的請求。

一旦取得「Turnitin 管理員」的核准,我們將立即刪除已上傳 的檔案、任何評分和「相似度報告」。

管理員可以在核准刪除後 30 天內復原文件。在此日期之後, 管理員或 Turnitin 將無法復原文件。

取消

繼續

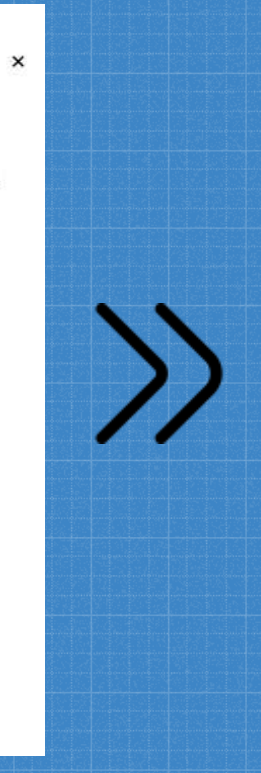

### 永久刪除請求 文件標題 論文草稿 文稿代碼 1783525409 提芯考姓名 曾 課程標題 110-2學期(請以nchu信箱註冊) 作業標題 選擇刪除的原因 論文、報告比對1 删除的原因\* 不知道該文件會出現在相似度匹配中 您的 Turnitin 管理員將在案查您的請求時看到您的原因。

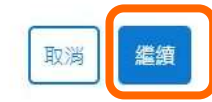

1

×

### 永久刪除請求

文件標題 論文草稿

## 文稿代碼

1783525409

## 提交者姓名

餾

#### 課程標題

110-2學期(請以nchu信箱註冊)

#### 作業標題

論文、報告比對1

#### 刪除的原因\*

已提交錯誤文件

#### 一切看起來都正確嗎? 鍵入 刪除 以繼續

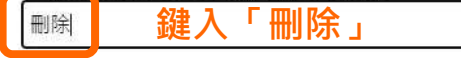

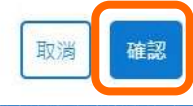

×

| ur | nitin |     |     |     |    |      |
|----|-------|-----|-----|-----|----|------|
| E業 | 學生    | 計分簿 | 文件庫 | 行事層 | 討論 | 偏好設定 |

●回信 ④全回 ④ 精商 • | ④ 横颤 • ④ 移至 | 廣告信 • ⊗ •

□ 来源: Turnitin No Reply <noreply@turnitin.com> ●
收倍: 
/ 欄匾: 您有新的文件删除請求
日期: Sat. 30 Apr 2022 16:06:58

## 來自 Turnitin

#### 您好 曽

圖書館&行政單位的指導教師中興大學參考組要求從他們的課程中刪除一篇文件。

如果您核准該請求,該文件將立即從 Turnitin 的相似度匹配中删除,並且不會再出現 在任何未來「相似度報告」中。然後,在我們永久删除該文件之前,您最多有 30 天的 時間復原該文件。

準備好進行審查?

### 點此登入帳戶

登人後,您可以從「删除請求」索引標籤檢視所有待定中的請求。

登人 Turnitin Feedback Studio

這是您的第一個請求嗎? 查看此指南以瞭解更多資訊。

# 教師所屬的院系子帳戶管理者會 收到E-mail與系統通知。

中興大學參考組 | 用戶資訊 | 訊息 (1 新) | 管理員 ▼

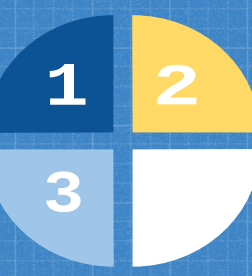

 $\bigcirc$ 

執行刪除前小提醒: 1. 文稿從資料庫中移除後無法再度瀏覽。 2. 產生之原創性報告也會被移除。 3. 刪除之文稿的30日後無法復原。 4. 執行刪除後,先前比對報告的相似度結果並不會自動降低,於核 准刪除後再重新上傳才有新報告的結果。

# 系所管理者執行刪除後,教師會在系統中收到通知

用戶資訊 | 訊息 | 指導教師 ▼ | 繁體中文 ▼

現在檢視:首頁

加入帳戶(助教)

快速提交

所有課程

#### 關於此頁

此為您的公佈欄。此處將會顯示各種重要訊息,如停機和產品更新等。您可以隨時點選訊息旁邊的"刪除"按鈕以刪除舊的或不想要的訊息。

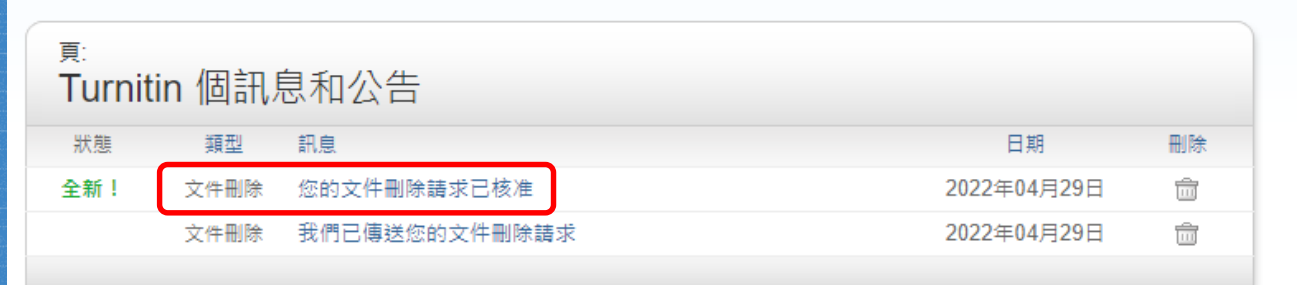

1

3

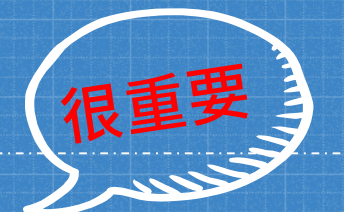

最後・在申請刪除誤存入文稿・向管理者傳送
「永久刪除請求」之後・請教師務必馬上將作業夾中
「提交文稿至」改選「無儲存庫」。

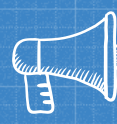

# 2022年4月此設定換至更明顯位置

#### 新增作業

## 提交文稿至:<mark>無儲存庫</mark> 預設是「標準文稿儲存模式」,此模 式下比對的文稿會被存進比對庫。 <mark>■</mark>

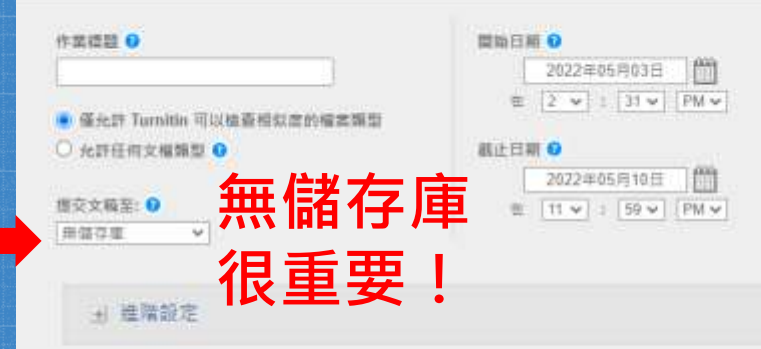

提交

# 若有任何疑問或需要協助之處, 歡迎與我聯繫。

參考組 張琬人 電話:(04)22840291 轉 143 E-mail:wanjenchang@dragon.nchu.edu.tw

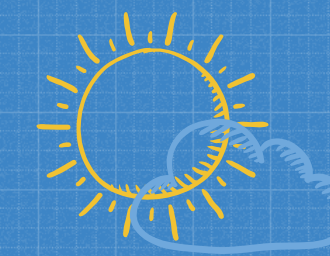